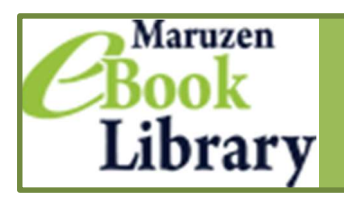

Maruzen eBook Library は、丸善雄松堂が提供する学術情報に特化した電子書籍配信サービスです.

## 利用のしかた

1 附属図書館ホームページ「電子ブック」リンクよりアクセス.
 学外からは、VPN サービスまたは学認(→ p.6 参照)をご利用ください

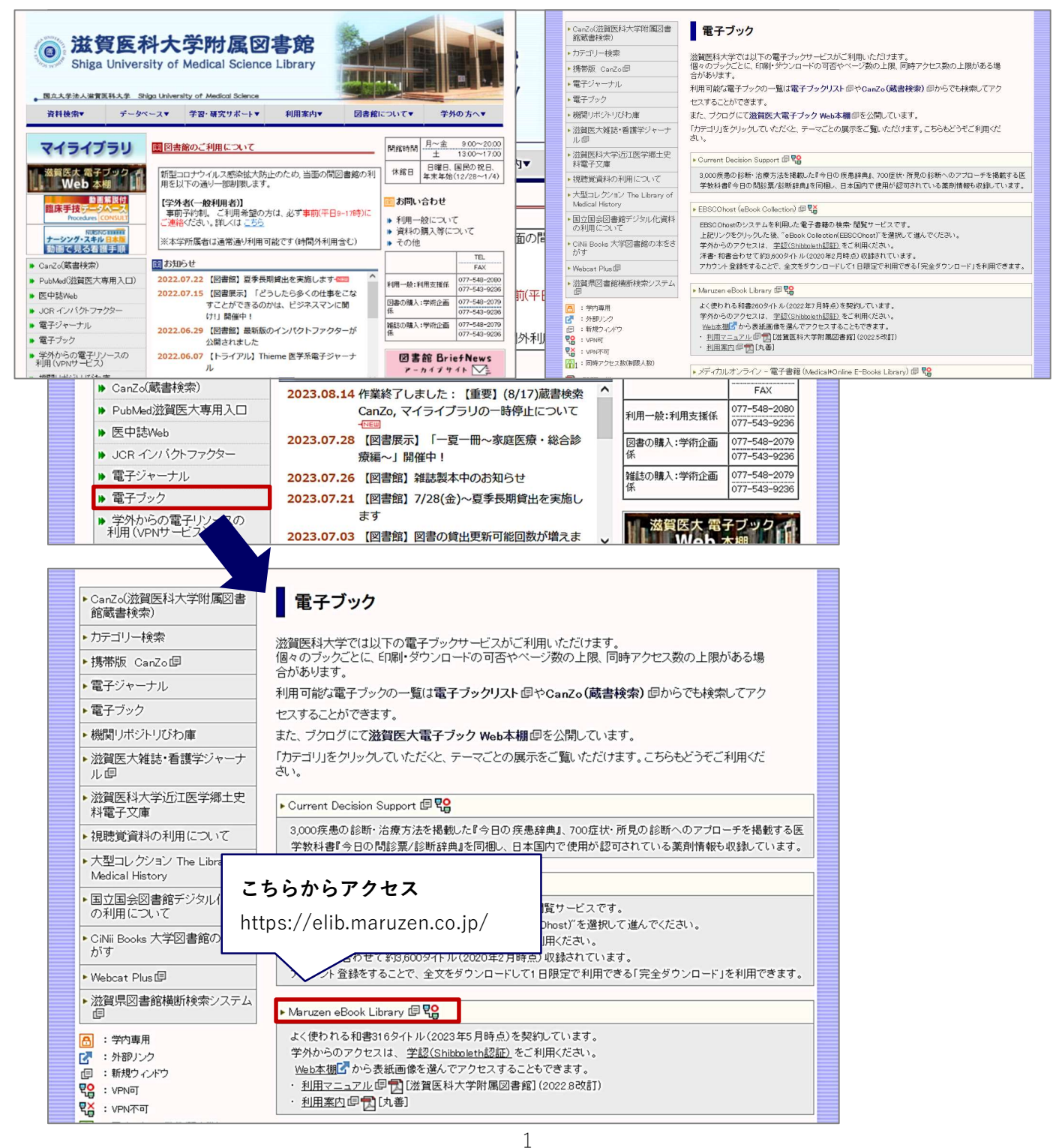

## ②「購読契約しているタイトルから検索」を選択し、キーワードで検索

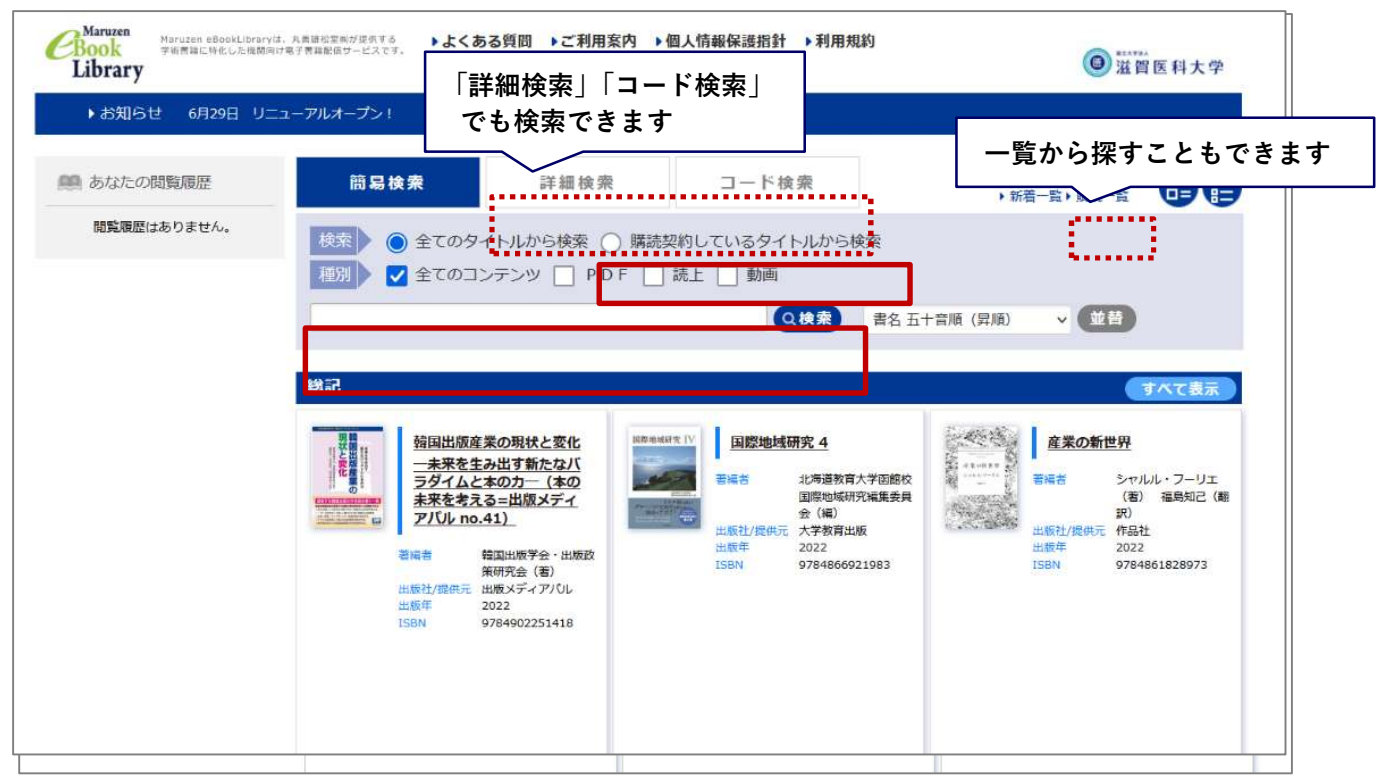

③ 検索結果より読みたいタイトルの「閲覧」ボタンをクリック

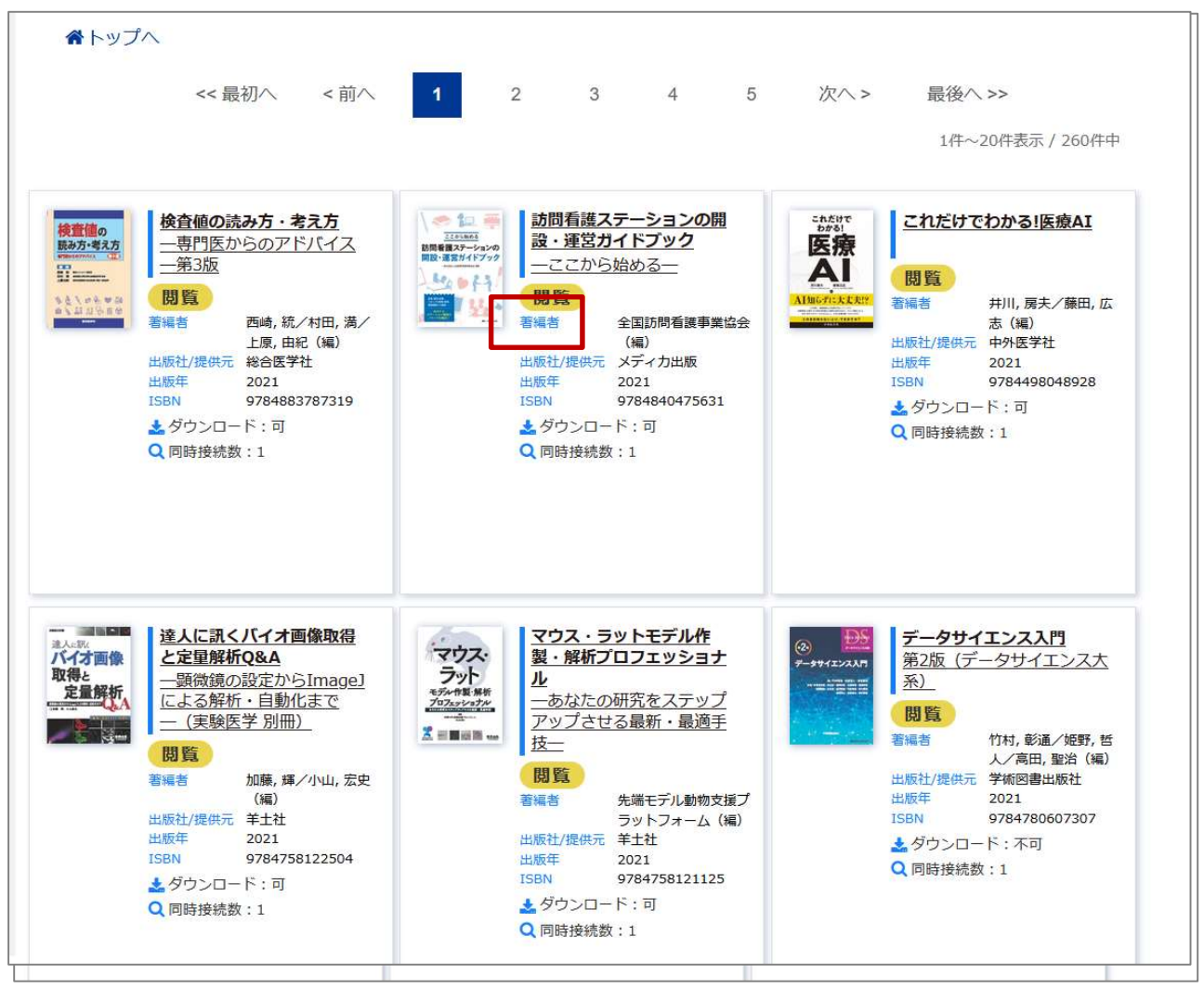

閲覧画面

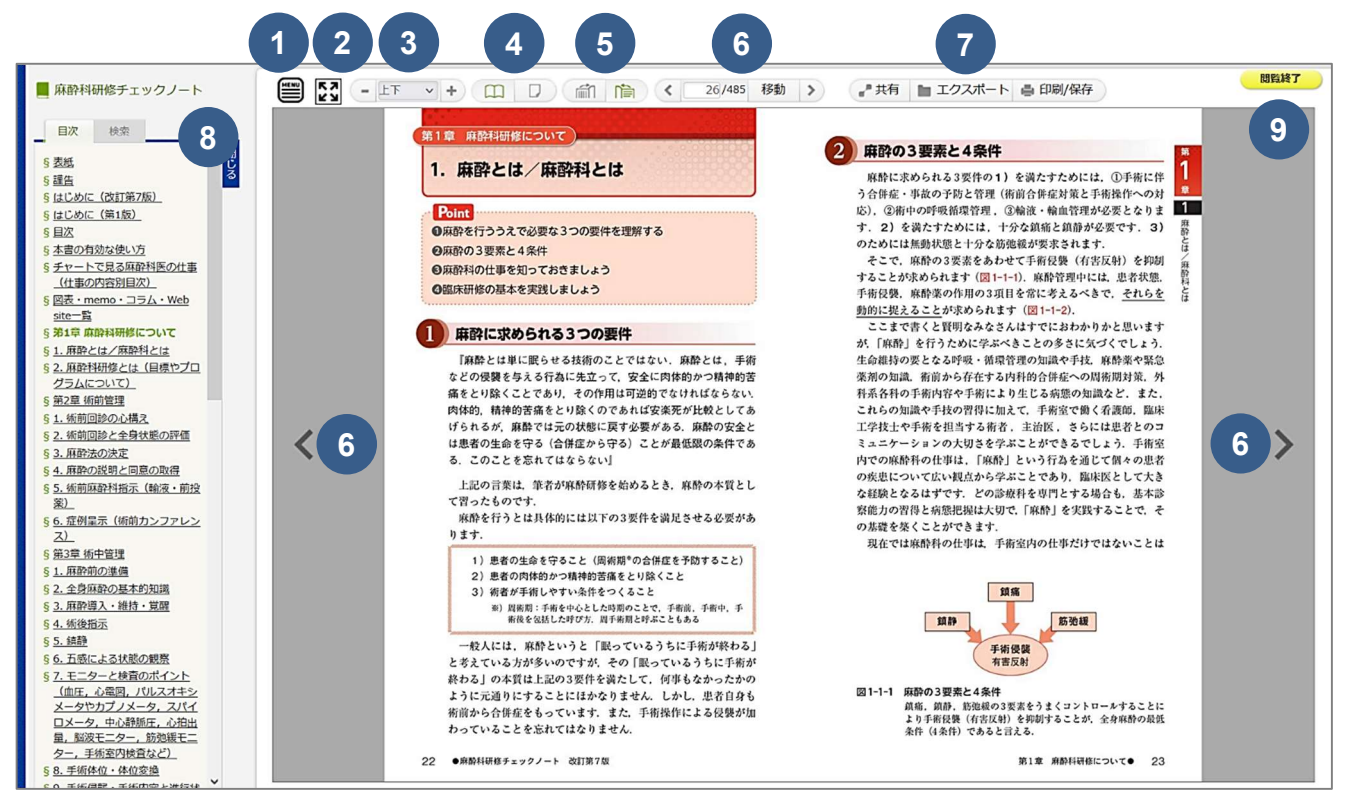

①メニューバーの表示・非表示

- 2 全画面表示
- ③ 拡大倍率の変更
- ④ 見開きと単ページの切り替え
- ⑤ページ送り方向(縦読み・横読み)の切り替え
- ⑥ページの移動(「←」「→」キーでもページ移動 ができます)

⑦「共有」… 書誌情報の表示

「エクスポート」… 文献管理ソフトへの出力 「印刷/保存」… PDF 形式でダウンロード

⑧ 閲覧している書籍の目次

\*クリックすると該当のページが開きます

\*上部の「検索」 タブから本文検索ができます

⑨閲覧後は必ず「閲覧終了」ボタンをクリック してください

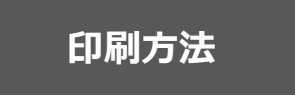

・一人1タイトルあたり、「印刷/保存」画面上に表示されている ページ数までダウンロードできます ・ダウンロードしたページには,透かし文字が入ります

PDF ファイルをダウンロードして、印刷することができます.

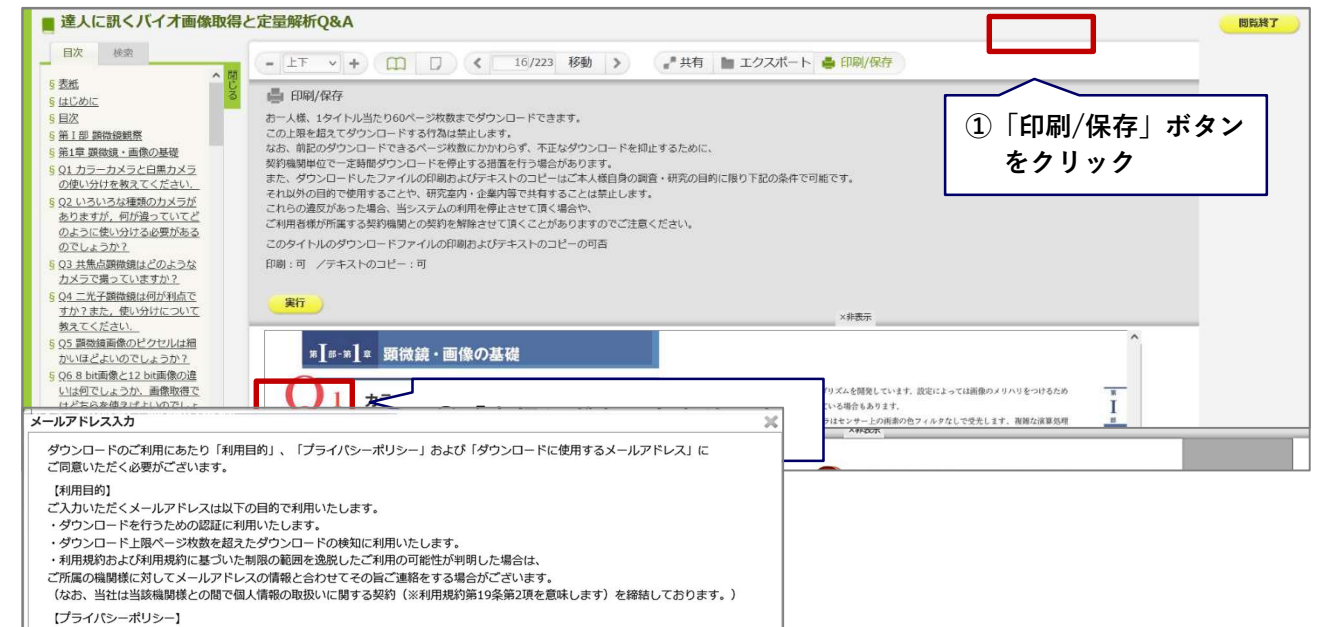

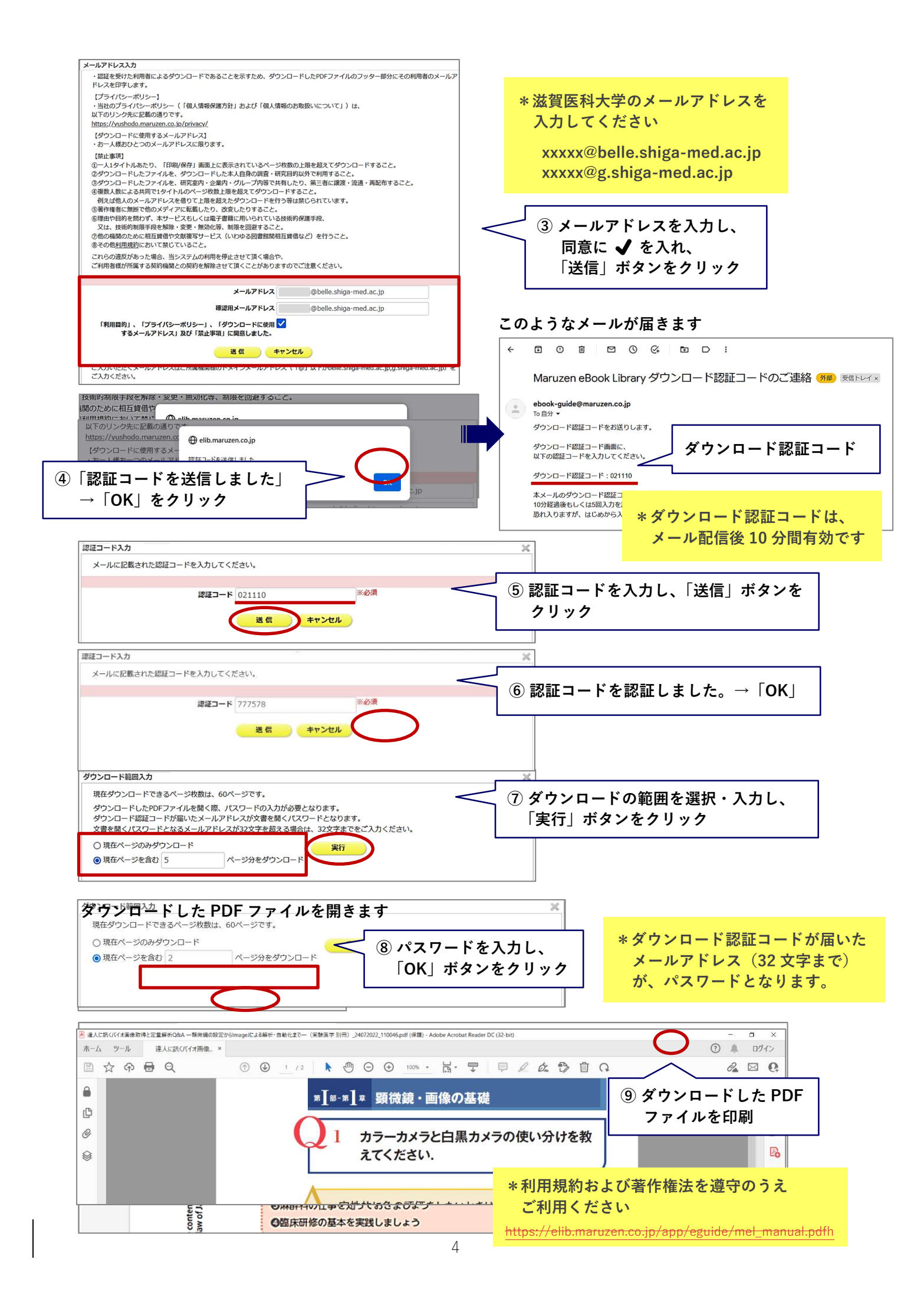

\* 滋賀医科大学蔵書検索 CanZo の検索結果よりアクセスすることもできます

| 書誌詳細 1件目を表示 (全3件)                                                                                                    |                                             |                        |                      | (二) 日 刷  |        |                                                                                                | 関連情報                                                                                      |                                                    |
|----------------------------------------------------------------------------------------------------|---------------------------------------------|------------------------|----------------------|----------|--------|------------------------------------------------------------------------------------------------|-------------------------------------------------------------------------------------------|----------------------------------------------------|
| ▲ 検索結果一覧へ戻る 次の書誌<br>次の書誌<br>ど : 歴史と未来<br>ガ村裕夫著 羊土社, 2021. <bb10100405><br/>総合評価: レビューはまだありません。<br/>登録タグ: 登録されているタグはありません</bb10100405> |                                             |                        |                      |          |        | 関連資料 <ul> <li>▶ 著者からさがす</li> <li>▶ 関連する書誌をさがす</li> <li>▶ 分類からさがす</li> <li>▶ 件名からさがす</li> </ul> |                                                                                           |                                                    |
| ● 使利機能: ■ ブックマーク ● 出力 ○ メール ● 文献管理                                                                                                    |                                             |                        |                      |          |        | この資料も一緒に見ています                                                                                  |                                                                                           |                                                    |
| 所蔵一覧 14                                                                                                    | 書誌URL: [https://amet                        | hyst.shiga-med.a       | c.jp/webopac/BB      | 10100405 | 選邦     |                                                                                                | 天正代<br>本気(<br>意地<br>和田裕<br>新社,<br>; 264                                                   | 押賀の乱:信長を<br>こさせた伊賀衆の<br>弘著中央公論<br>2021(中公新書<br>5). |
| ナンバーをクリッ                                                                                                    | クすると所蔵詳細をみるこ                                | とができます。                |                      |          |        |                                                                                                | (ギンス1940年代) トリ                                                                            | リス1960年代:ビ                                         |
| 10件 マ<br>No. 巻号 <b>リ</b>                                                                                                    | ンクをクリック!                                    | 資料ID                   | 注記                   | 状態       | 返却予定日  | 予約                                                                                             |                                                                                           | レスからサッナヤ                                           |
| 0001                                                                                                    | 殿・専 WZ  40  Imu                             | 2021002156             |                      |          |        | 0件                                                                                             | 社, 20<br>2643                                                                             | )21 (中公新書;<br>).                                   |
| 本文一覧                                                                                                    | +_ P3)<br>                                  |                        |                      |          | ▲ このべ· | -ジのTOPへ                                                                                        |                                                                                           | ピニオン」の政治<br>史:国家を問い直<br>I, 堤林恵著 岩波                 |
| りシクをクリック<br>対属図書館よッ<br>書誌詳細 1件                                                                                                    | すると外部リングから本文<br>プページ「滋賀医<br>目を表示 (全3件)      | を見ることかで                | ϶ϫす。<br>ンϧʹͿϧͺͶͿϛϷͺϪ | ≤棚」!     | リンクから  | らもアクイ                                                                                          | ; 新示<br>z スできます<br>関連情報                                                                   | 液 1876).                                           |
|                                                                                                    |                                             | ▲ 検索結果一覧^              | 、戻る                  |          |        | 次の書誌                                                                                           | 関連資料                                                                                      |                                                    |
|                                                                                                    |                                             |                        |                      |          |        |                                                                                                | <ul> <li>▶ 著者からさがす</li> <li>▶ 関連する書誌をさがす</li> <li>▶ 分類からさがす</li> <li>▶ 件名からさがす</li> </ul> |                                                    |
| 所蔵一覧 14                                                                                                    | ▶レビューを見る ▶<br>書誌URL: https://amet t~1件(全1件) | 羊私<br>hyst.shiga-med.a | c.jp/webopac/BB      |          | 選折     |                                                                                                | 天正代                                                                                       | 沖賀の乱:信長を<br>こさせた伊賀衆の<br>弘著 中央公論                    |
| ナンバーをクリッ                                                                                                    | クすると所蔵詳細をみるこ                                | とができます。                |                      |          |        |                                                                                                | タグ等で                                                                                      | ご絞り込み<br>レズからサッチャ                                  |
| No. 巻号                                                                                                    | 配置場所 請求記号                                   | 資料ID                   | 注記                   | 状態       | 返却予定日  | 爭約                                                                                             |                                                                                           | ·····································              |
| 0001                                                                                                    | 図書館2階<br>(一般・専<br>門)                        | 2021002156             |                      |          | ŧ      | 0件                                                                                             | 小阀 a<br>社,2(<br>2643)                                                                     | 者, 中天公寓新<br>)21, (中公新書 ;<br>).                     |
| ▲このページのTOPへ                                                                                                    |                                             |                        |                      |          |        | 「オt<br>思想S<br>す                                                                                | ピニオン」の政治<br>史:国家を問い直                                                                      |                                                    |
| リンクをクリック                                                                                                    | すると外部リンクから本文                                | を目スことがで                | きます                  |          |        |                                                                                                | 堤林剣<br>書店,<br>; 新赤                                                                        | I, 堤林恵著 岩波<br>2021 (岩波新書<br>版 1876).               |
| リンク                                                                                                    |                                             |                        | プラットフォーム             |          |        |                                                                                                |                                                                                           | <u>م تلا</u>                                       |
| 9784758121118                                                                                                    | Maruzen eBook                               | Library                |                      |          |        |                                                                                                |                                                                                           |                                                    |
| たい<br>ない<br>ない<br>ない<br>ない<br>ない<br>ない<br>ない<br>ない<br>ない<br>な                                                                         |                                             | сэ<br>У Э А            | 詳語・コメント<br>次のアイテム    | ≠z<br>↓  |        | - SOTOPA                                                                                       | (43) という新た…                                                                               | ▲ 1/4 C = 1 = 1 = 1 = 1 = 1 = 1 = 1 = 1 = 1 =      |

 $\overline{\uparrow}$ 

## 学認の利用について

**学認とは?** 国立情報学研究所が管理する機関認証システム

Maruzen eBook Library は、学外から学認を利用して閲覧することができます.

1. Maruzen eBook Library にアクセスします.

機関認証画面で「学認アカウントをお持ちの方はこちら」をクリック

| 認証ID:                              |                        |    |
|------------------------------------|------------------------|----|
| 証バスワード:                            |                        |    |
| 認証しない(ゲスト利用)                       | 認証する                   |    |
| 学認アカウントをお持ち                        | の方はこちら                 |    |
| ※認証ID/認証パスワードをお<br>「認証しない」(ゲスト利用)1 | 持ちでない場合は、<br>を選択してください | ור |

2. 所属機関の選択画面から「滋賀医科大学」を選び、「選択」をクリック

| GakuNin)                                                  |                     |  |  |  |  |
|-----------------------------------------------------------|---------------------|--|--|--|--|
| 所属機関の選択                                                   |                     |  |  |  |  |
| サービス'elib.maruzen.co.jp'を利用するために認証が必要です                   | 滋賀医科大子 (移行中 新 ldP)] |  |  |  |  |
| 滋賀医科大学 🚺 選択                                               | を選択してください。          |  |  |  |  |
| □ プランプ協動+10日朝ロシーン した。<br>□ 選択した所属機関を保存して今後IdPの選択画面をスキップする | 2023.8.1 現在         |  |  |  |  |

3. 滋賀医科大学の認証画面でユーザ名とパスワードを入力し、「ログイン」をクリック

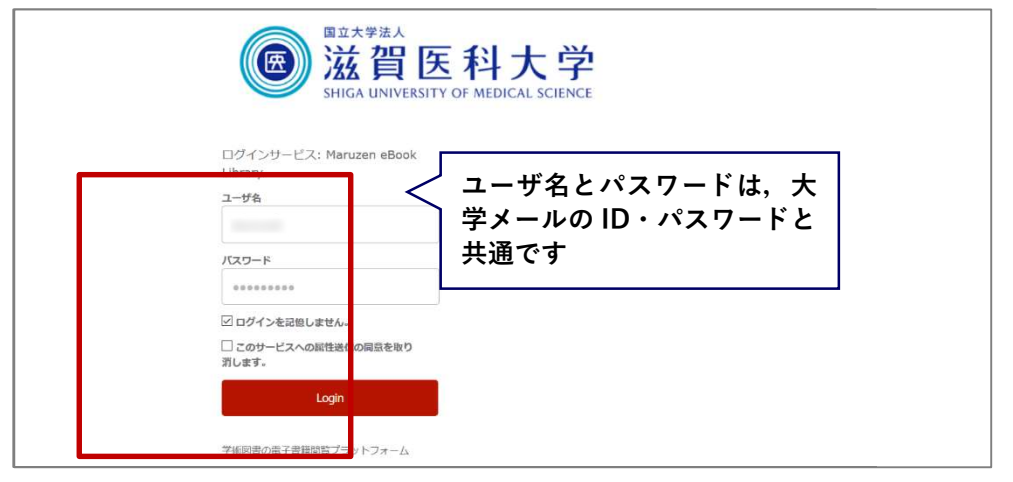

6

4. 同意方法を選択し、「同意」をクリック → Maruzen eBook Library へ

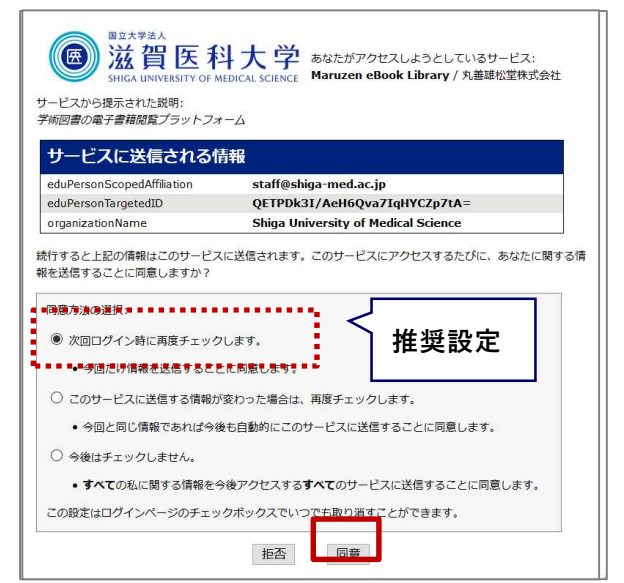